# TriMahn - Einrichtung

Zur Einrichtung der TriMahn-Schnittstelle erhalten Sie Unterstützung durch ihren Consultant der CREM SOLUTIONS im Rahmen des Erwerbs dieser Zusatzfunktion. Die TriMahn-Einrichtung dient der Anbindung von iX-Haus-Daten an die TriMahn-Schnittstelle der Firma AnNotext.

### Installation

- Schritt 1: Spielen Sie über den iX-Haus Update-Service das Paket Step 1 von 2 Update ein.
- Schritt 2: Im Rahmen einer Fernwartung richtet ein Mitarbeiter der CREM SOLUTIONS mit Ihnen gemeinsam den extra für die Schnittstelle hinterlegten Datendankbenutzer ein.
- Schritt 3: Nach Einspielen der Lizenz ist die Schnittstelle funktionsfähig und Sie können die in den nächsten Punkten beschriebenen Einrichtungen der benutzerspezifischen Felder vornehmen. Das Modul TriMahn-Einrichtung starten Sie hierzu im Menü-Baum unter der Fachadministration.

### **Kundenspezifische Felder**

Die kundenspezifischen Felder der TriMahn - Schnittstelle werden automatisch beim ersten Start des Moduls erstellt. Folgende Felder können individuell verändert werden:

| Kundenspezifisches Feld 6<br>FELD5   | Kundenspezifisch aus iX-Haus Flächenbeschrieb oder<br>Flächenbemerkung | Optional                            |
|--------------------------------------|------------------------------------------------------------------------|-------------------------------------|
| Kundenspezifisches Feld 7<br>FELD6   | Kundenspezifisch aus iX-Haus Flächenbeschrieb oder<br>Flächenbemerkung | Optional,<br>Anzahl<br>Zimmer       |
| Kundenspezifisches Feld 8<br>FELD7   | Kundenspezifisch aus iX-Haus Flächenbeschrieb oder<br>Flächenbemerkung | Optional,<br>Anzahl halbe<br>Zimmer |
| Kundenspezifisches Feld 11<br>FELD10 | Kundenspezifisch aus iX-Haus Flächenbeschrieb oder<br>Flächenbemerkung | Optional                            |
| Kundenspezifisches Feld 15<br>FELD14 | Kundenspezifisch aus iX-Haus Flächenbeschrieb oder<br>Flächenbemerkung | Optional                            |
| Kundenspezifisches Feld 16<br>FELD15 | Kundenspezifisch aus iX-Haus Flächenbeschrieb oder<br>Flächenbemerkung |                                     |
| Kundenspezifisches Feld 17<br>FELD16 | Kundenspezifisch aus iX-Haus Flächenbeschrieb oder<br>Flächenbemerkung |                                     |
| Kundenspezifisches Feld 18<br>FELD17 | Kundenspezifisch aus iX-Haus Flächenbeschrieb oder<br>Flächenbemerkung |                                     |
| Kundenspezifisches Feld 19<br>FELD18 | Kundenspezifisch aus iX-Haus Flächenbeschrieb oder<br>Flächenbemerkung |                                     |
| Kundenspezifisches Feld 20<br>FELD19 | Kundenspezifisch aus iX-Haus Flächenbeschrieb oder<br>Flächenbemerkung |                                     |
| Geburtsdatum Antragsgegner<br>GEBDAT | Aus iX-Haus (Personenstamm, Hinweisfeld)                               | Optional                            |

Die Felder sind fest implementiert und können vom Benutzer nur verändert werden. Löschen und /

oder Neu hinzufügen einzelner Zeilen ist nicht möglich.

Die Erläuterung der restlichen Felder finden Sie in der Dokumentation zur TriMahn – Schnittstelle der Firma AnNotext.

## TriMahn Buchungsschlüssel

Im Feld BUCHID werden die Buchungsarten aus iX-Haus exportiert. Dabei können folgende Buchungsarten ausgegeben werden:

| -  |                                  |
|----|----------------------------------|
| 01 | Normale Bankbuchung              |
| 02 | Umbuchung                        |
| 10 | Sollstellung                     |
| 11 | Korrektursollstellung            |
| 12 | Forderung an Mieter              |
| 13 | Abschreibung Forderung an Mieter |
| 20 | Abrechnungsergebnis              |
| 25 | Abrechnungsergebnis Lastschrift  |
| 26 | Abrechnungsergebnis Gutschrift   |
| 50 | Lastschrift/Verrechnung          |
| 51 | Gutschrift/Verrechnung           |
| 99 | Saldovorträge                    |

### Bearbeiten der Felder

1. Zum Bearbeiten der einzelnen Felder klicken Sie mit der rechten Maustaste auf eine Spalte und wählen Ändern aus.

Im daraufhin erscheinenden Dialog sehen Sie die Informationen aus der ausgewählten Zeile.

 Möchten Sie dem Feld einen Wert zuweisen, nutzen Sie in der Textbox Wert stehend die Funktionstaste F2.

Sie erhalten eine Übersicht über die Ihnen zur Verfügung stehenden Daten.

- 3. Wählen Sie einen Eintrag aus und bestätigen Sie diese Zuordnung über den Button OK.
- 4. Das Haupt-Grid wird automatisch aktualisiert. Der Wert übernommene Wert steht der Schnittstelle zur Verfügung.